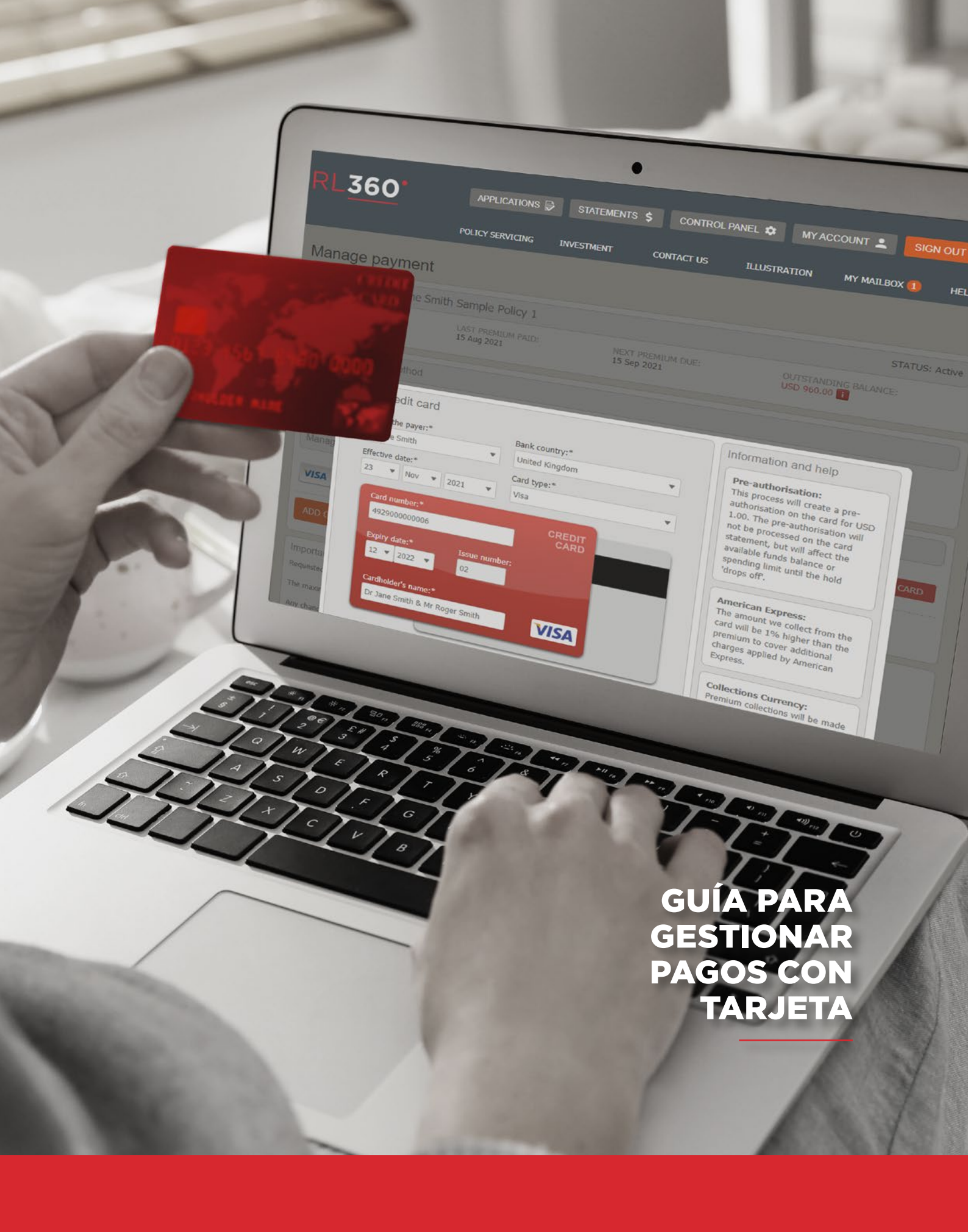

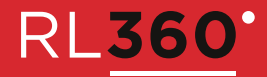

# INTRODUCCIÓN

La presente guía, dirigida a los asesores financieros, ofrece información sobre cómo configurar y utilizar la funcionalidad "Gestionar pagos" del Centro de servicios en línea de RL360, la cual les permite procesar los pagos y datos de las tarjetas de crédito en nombre de un cliente.

## ÍNDICE

| PARTE 1: CONFIGURAR PERMISOS DE USUARIO                         | 3  |
|-----------------------------------------------------------------|----|
| Definir permisos de usuario                                     | 3  |
| PARTE 2: GESTIONAR PAGOS                                        | 5  |
| Acceder a gestionar los datos de pago                           | 5  |
| Agregar una nueva tarjeta                                       | 7  |
| Eliminar una tarjeta                                            | 9  |
| Definir/modificar la tarjeta predeterminada                     | 10 |
| Suprimir pagos con tarjeta                                      | 12 |
| Reiniciar pagos con tarjeta                                     | 13 |
| Modificar los datos de la tarjeta de crédito en un día de cobro | 14 |

## PARTE 1: CONFIGURAR PERMISOS DE USUARIO

Para utilizar la funcionalidad Gestionar pagos, deberá disponer de una cuenta con los permisos correspondientes.

Los usuarios maestros y jefes de red pueden otorgar permiso a cualquiera de sus subordinados para Gestionar pagos.

Para configurar dicha funcionalidad, siga los pasos que se indican a continuación.

### **DEFINIR PERMISOS DE USUARIO**

1. En el menú principal, seleccione el botón Panel de control.

| RL <u>360</u> *                                     | APPLICATIONS    | STATEMENTS \$           | CONTROL PANEL        | MY ACCOUNT             | Sign out ()<br>Ox 1 Help |
|-----------------------------------------------------|-----------------|-------------------------|----------------------|------------------------|--------------------------|
| Welcome back Netwo<br>Last log on: 23/11/2021 14:57 | rk Head Demo A  | ccount<br>read measages | 🚔 Ynu have 1 message |                        |                          |
| Regular premium policy<br>health check              | Premium arrears | Credit card declined    | Credit card expiry   | Upcoming premiums<br>0 |                          |
| 5738                                                | -169 -25        | -12                     |                      |                        |                          |

2. Haga clic en la flecha descendente de la columna Editar y seleccione Editar permiso de usuario.

| RL <u>360</u> *               | APPLICATIONS     | STATEMENTS \$     | CONTROL PANEL           | MY ACCOUNT 💄                | SIGN OUT () |
|-------------------------------|------------------|-------------------|-------------------------|-----------------------------|-------------|
|                               | POLICY SERVICING | INVESTMENT        | CONTACT US ILLUSTRA     | TION MY MAILBO              | (1) HELP    |
|                               |                  | Create Admin User | View network memb       | er control panel            |             |
| Network Head contro           | ol panel         | Edit Account name | 12345 - Test Group Limi | ted - (Head)                | View        |
| Test Group Limited            |                  |                   |                         |                             |             |
| NHO Test Account              | _                | Servicing         | Illustration            | Switching                   | Edit        |
| Network Head Demo Account (   | TSTX8568)        | ×                 | ×                       | ×                           | 8           |
| Network Head User (TSTX4490   | 0)               | 8                 | 8                       | 8                           | 8           |
| Network Admin User (TSTX      | (8370)           | Dormant<br>🗸      | Dormant<br>🗸            | Edit user<br>Edit user data | *           |
| Network Web Service User (TS  | STX4536)         | Provisional       | Provisional<br>X        | Pr<br>Edit user per         | iission 🕄   |
| Create Network Admin User   E | dit Account name |                   |                         | Suspend use<br>Delete user  |             |

3. En la página Editar permisos de usuario, vaya a la opción Gestionar pagos y otorgue el acceso requerido.

| PI 360'                                                                                                    | APPLICATIONS 🗟 S                                                                                                    | STATEMENTS \$ CONTROL                                                                                                    | PANEL 💠 MY ACCOUNT 💄 SIGN OUT 🕛                                                                                                    |
|----------------------------------------------------------------------------------------------------|----------------------------------------------------------------------------------------------------|----------------------------------------------------------------------------------------------------|----------------------------------------------------------------------------------------------------|
|                                                                                                    | POLICY SERVICING INVE                                                                                                    | STMENT CONTACT US                                                                                                    | ILLUSTRATION MY MAILBOX 1 HELP                                                                                                    |
| Edit user permissio                                                                                                    | ons & assigned Ne                                                                                                    | etwork Members                                                                                                    | Edit user data 🔊 Control panel 🔊<br>Last edited by: Admin account<br>Last edited on: 18 Nov 2021 11:52                                             |
| User Information                                                                                                    |                                                                                                    |                                                                                                    | Save                                                                                                    |
| IFA/Trust/Company Name:<br>Test Group Limited                                                                                                    | Username: TST.<br>User status: Do                                                                                                    | X8370<br>rmant                                                                                                    | Check all details carefully before saving.                                                                                                    |
| IFA/Client Reference Number: 12                                                                                                    | 345<br>Name: Network<br>User Level: Net                                                                                                    | Admin User<br>work admin user                                                                                                    | Discard changes<br>If you discard changes all changes will be lost                                                                                 |
| Permissions                                                                                                    |                                                                                                    |                                                                                                    | Discard changes 🗶                                                                                                    |
| Policy Servicing<br>Access to policy servicing &<br>bulk servicing<br>Allow Access<br>Online Dealing<br>Access to Online<br>Dealing/Switching<br>Allow Access<br>Manage payments<br>Access to manage payments<br>area. | Illustrations<br>Access to online illustrations<br>Allow Access<br>Suitable Certifier<br>Access to certify documents<br>online requires a suitable<br>certifier form to be completed<br>Suitable certifier form | Control Panel<br>Control panel access & limited<br>admin rights to assigned<br>network member agencies<br>Allow Access<br>Statements<br>Access to statements for the<br>entire network.<br>Denied Access | Account hierarchy<br>MB Test Account<br>MB Network Head Demo Account<br>MB Network Head User<br>M Network Admin User<br>M Network Web Service User |
| Denied Access<br>Allow Access<br>Online Application                                                                                                    |                                                                                                    |                                                                                                    |                                                                                                    |
| Online Applications                                                                                                    | New Business Mail                                                                                                    | Share 🦚                                                                                                    |                                                                                                    |

## **PARTE 2: GESTIONAR PAGOS**

#### ACCEDER A GESTIONAR LOS DATOS DE PAGO

Una vez que se le haya otorgado el permiso para gestionar pagos, podrá realizar modificaciones en cualquier póliza de prima regular a la que tenga acceso. Cabe destacar que cualquier cambio que realice puede tardar hasta 12 horas en hacerse efectivo.

1. En el menú principal, haga clic en la pestaña Servicio de pólizas y seleccione Servicio de pólizas en el menú.

| RL <u>360</u>                 | APPLICATIONS       | STATEMEN           | ts <b>\$</b> Control I | PANEL 🌣 MY A            | CCOUNT 💄 SIC                                       | ы опт П |
|-------------------------------|--------------------|--------------------|------------------------|-------------------------|----------------------------------------------------|---------|
|                               | POLICY SERVICING   | INVESTMENT         | CONTACT US             | ILLUSTRATION            | MY MAILBOX 1                                       | HELP    |
|                               | Single Policy Serv | icing<br>Servicing | Bulk Policy Servic     | cing<br>olicy Servicing | Training & demo videos                             |         |
| Welcome back Network          | Policy Servicing   |                    | Bulk Policy Servicing  | , ,                     | Fund Control                                       |         |
| Last log on: 19/11/2021 09:18 |                    | 3                  | My Mailbox             | ete ara cant to tha     | Fund Centres<br>Fund performance<br>and factsheets |         |

2. Desde allí, utilice las opciones del Filtro de pólizas para seleccionar la póliza con la que desea trabajar. Puede utilizar los tres filtros o ninguno de ellos (si desea ver todas las pólizas a las que tiene acceso). Una vez que haya realizado su selección, haga clic en Aplicar filtro.

|                                                                              | POLICY SERVICING             | INVESTMENT                              | CONTACT US           | ILLUSTRATION                 | MY MAILBOX 1                                                                                         | HELP                                   |
|------------------------------------------------------------------------------|------------------------------|-----------------------------------------|----------------------|------------------------------|----------------------------------------------------------------------------------------------------|----------------------------------------|
| Single Policy Servic                                                         | bing                         |                                         |                      |                              |                                                                                                    |                                        |
| Policy Filter<br>Use these options to filter you policy<br>directly if known | list before selecting a poli | cy to work with, or ent<br>licy Status: | er the policy number | Policy nu<br>the box<br>find | ork with this poli<br>umbers can be typed dir<br>below or alternatively<br>a policy using the policy | cy<br>ectly into<br>you can<br>filter. |

| Quantum V Active V Apply                                                           | filter ✓ Policy number: QN10000266 |
|------------------------------------------------------------------------------------|------------------------------------|
| Daliay Salaction                                                                   | Continue                           |
| Apply the policy filter above then select a policy to work with from the box below | 45                                 |
| Select a policy to work with:                                                      |                                    |
| QN10000266 - Sample Policy 1 - Active                                              | ~                                  |
| Select the policy from this list                                                   | A                                  |
| QN10000266 - Sample Policy 1 - Active                                              |                                    |
| QN10000324 - Sample Policy 2 - Active                                              |                                    |
| ON10000466 - Sample Policy 3 - Active                                              |                                    |

A continuación aparecerá la página de resumen, donde podrá encontrar la opción Gestionar los datos de pago.

3. Para ir a Gestionar los datos de pago, seleccione la opción a partir del botón Acciones, situado en el ángulo superior derecho.

| RL <u>360</u> *                                                                   |                                                                         | TS \$ CONTROL PANEL \$                          | MY ACCOUNT 💄 SIGN OUT 🔱  |
|-----------------------------------------------------------------------------------|-------------------------------------------------------------------------|-------------------------------------------------|--------------------------|
|                                                                                   | POLICY SERVICING INVESTMENT                                             | CONTACT US ILLUSTR                              | TATION MY MAILBOX 1 HELP |
| Product: Quantum<br>Type: Regular premium investment<br>Policy number: ON10000266 | Status: Active<br>Start date: 22 Oct 2010<br>Maturity date: 22 Oct 2035 | Currency: GBP<br>Sub policies: 1<br>Basis: Life | ACTIONS ···              |
| Summary Valuation                                                                 | Transaction<br>statement History                                        | Client details Adviser UPDATE                   | CONTACT DETAILS          |
| Summary                                                                           |                                                                         | CHANGE                                          | POLICY 4                 |

- 4. Luego será dirigido a la página Gestionar pagos, donde podrá hacer lo siguiente:
  - Agregar una nueva tarjeta
  - Eliminar una tarjeta
  - Definir/modificar la tarjeta predeterminada
  - Suprimir el pago con tarjeta
  - Reiniciar el pago con tarjeta

| QN1000266 - Dr Jane Sm                       | nith Sample Policy 1              |                                         | STATUS: Active                        |
|----------------------------------------------|-----------------------------------|-----------------------------------------|---------------------------------------|
| EMIUM:<br>D 320.00 (Monthly)                 | LAST PREMIUM PAID:<br>15 Aug 2021 | NEXT PREMIUM DUE:<br>15 Sep 2021        | OUTSTANDING BALANCE:<br>USD 1,280.00  |
| Current payment method                       |                                   |                                         |                                       |
| Credit Card<br>Your current payment card is: | CREDIT                            | NEXT COLLECTION DATE:<br>13 Sep 2021    | NEXT COLLECTION AMOUNT:<br>USD 320.00 |
| XXXX XXXX XXXX<br>Dr Jane Smith              | 1014                              |                                         |                                       |
| Expires 09/24                                | VISA                              |                                         | SUPPRESS PAYMENTS                     |
| Nanage your cards                            |                                   |                                         |                                       |
|                                              |                                   |                                         |                                       |
| Mastercard ending in<br>Expires: 11/25       | 0001 CARDHOLDER:<br>Ms Jane Smith | PAYER:<br>Dr Jane Smith Sample Policy 1 | MAKE DEFAULT DELETE CARD              |

### AGREGAR UNA NUEVA TARJETA

1. Para agregar una nueva tarjeta, vaya a Gestionar pagos (como se muestra en la sección Acceder a Gestionar los datos de pago) y, en la sección Gestionar sus tarjetas, seleccione el botón Agregar tarjeta.

| Manage your cards                     |                              |                         |              |             |
|---------------------------------------|------------------------------|-------------------------|--------------|-------------|
| VISA ending in 1014<br>Expires: 09/24 | CARDHOLDER:<br>Dr Jane Smith | PAYER:<br>Dr Jane Smith | MAKE DEFAULT | DELETE CARD |
| ADD CARD                              |                              |                         |              |             |
| 45                                    |                              |                         |              |             |

Aparecerá entonces la pantalla siguiente. Tenga en cuenta que, como asesor financiero, no tendrá que introducir el número CV2.

| Add a credit card      |                      | Information and help                                                 |
|------------------------|----------------------|----------------------------------------------------------------------|
| Who is the payer:*     | Bank country:*       | Pre-authorisation:                                                   |
| Dr Jane Smith 🔹        | •                    | This process will create a pre-<br>authorisation on the card for USD |
| Effective date:*       | Card type:*          | 1.00. The pre-authorisation will                                     |
| 23 VNov 2021 V         | Visa 💌               | statement, but will affect the<br>available funds balance or         |
| Card number:*          | CREDIT<br>CARD       | spending limit until the hold<br>'drops off'.                        |
| Expiry date:* Issue nu | mber:                | American Express:                                                    |
| 12 💌 2021 💌            |                      | card will be 1% higher than the                                      |
| Cardholder's name:*    |                      | charges applied by American<br>Express.                              |
|                        | VISA                 |                                                                      |
|                        |                      | Collections Currency:<br>Premium collections will be made            |
|                        | PRE-AUTHORISE CANCEL | in the policy currency.                                              |
|                        |                      |                                                                      |

2. Introduzca los datos de la tarjeta y seleccione el botón Pre-autorizar.

| Expiry date:*<br>12 V 2022 V                | Issue number:<br>02 |               |        | American Express:<br>The amount we collect from the<br>card will be 1% higher than the<br>premium to cover additional<br>charges applied by American |
|---------------------------------------------|---------------------|---------------|--------|----------------------------------------------------------------------------------------------------|
| Cardholder's name:*<br>Dr Jane Smith & Mr R | oger Smith          | VISA          |        | Express.                                                                                                    |
|                                             |                     | PRE-AUTHORISE | CANCEL | Collections Currency:<br>Premium collections will be made<br>in the policy currency.                                                                 |
|                                             |                     | 5             |        |                                                                                                    |

La tarjeta aparecerá entonces en la sección Gestionar sus tarjetas y en la sección Modificaciones pendientes.

| QN1000266- Dr Jane Sn                      | nith Sample Policy 1                          |                                  |                         | STATUS: Active |
|--------------------------------------------|-----------------------------------------------|----------------------------------|-------------------------|----------------|
| REMIUM:<br>ISD 320.00 (Monthly)            | LAST PREMIUM PAID:<br>15 Aug 2021             | NEXT PREMIUM DUE:<br>15 Sep 2021 | OUTSTANDING BAL         | ANCE:          |
| Current payment method                     |                                               |                                  |                         |                |
| Credit Card                                |                                               |                                  |                         |                |
| Manage your cards                          |                                               |                                  |                         |                |
| VISA ending in 1014<br>Expires: 09/24      | CARDHOLDER:<br>Dr Jane Smith                  | PAYER:<br>Dr Jane Smith          | MAKE DEFAULT            | DELETE CARD    |
| VISA VISA ending in 0006<br>Expires: 12/22 | CARDHOLDER:<br>Dr Jane Smith & Mr Roger Smith | PAYER:<br>Dr Jane Smith          |                         |                |
| ADD CARD 📻                                 |                                               |                                  |                         |                |
| Pending changes                            |                                               |                                  |                         |                |
| VISA ending in 0006<br>Expires: 12/22      | CARDHOLDER:<br>Dr Jane Smith & Mr Roger Smith | EFFECTIVE DATE:<br>23/11/2021    | NEW CARD:<br>Processing | REFRESH        |

Una vez agregada una nueva tarjeta, el titular de la póliza recibirá un correo electrónico:

### Dear (user salutation),

A new credit card ending XXXX has been added to your RL360 plan ending XXXX by your financial adviser.

If you did not authorise this action, please contact us on +44 (0)1624 681682 or by email csc@rl360.com

Kind regards,

PREMIUMS TEAM

### ELIMINAR UNA TARJETA

1. Para eliminar una tarjeta, vaya a Gestionar pagos (como se muestra en la sección Acceder a Gestionar los datos de pago) y, en la sección Gestionar sus tarjetas, seleccione la tarjeta que desee suprimir y haga clic en Eliminar tarjeta.

Si la tarjeta que desea eliminar está configurada como la tarjeta predeterminada, antes de proceder deberá definir otra tarjeta como predeterminada.

| VISA       | VISA ending in 1014<br>Expires: 09/24       | CARDHOLDER:<br>Dr Jane Smith                  | PAYER:<br>Dr Jane Smith | MAKE DEFAULT DELETE CARD |
|------------|---------------------------------------------|-----------------------------------------------|-------------------------|--------------------------|
| VISA       | VISA ending in 0006<br>Expires: 12/22       | CARDHOLDER:<br>Dr Jane Smith & Mr Roger Smith | PAYER:<br>Dr Jane Smith | MAKE DEFAULT DELETE CARD |
| MasterCard | Mastercard ending in 0001<br>Expires: 11/25 | CARDHOLDER:<br>Ms Jane Smith                  | PAYER:<br>Dr Jane Smith | CURRENT DEFAULT CARD     |

2. Aparecerá un mensaje de confirmación: haga clic en Eliminar.

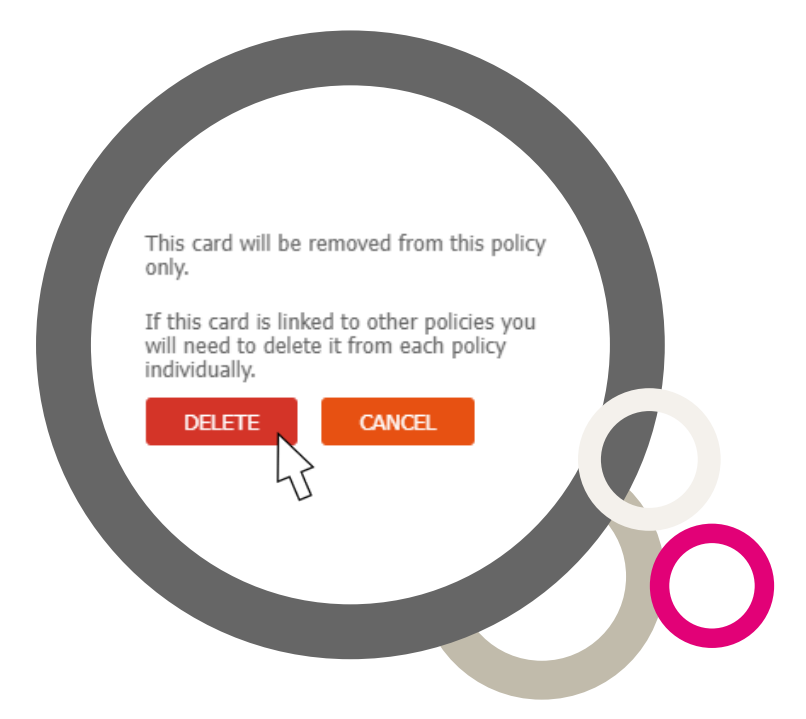

La tarjeta aparecerá entonces en la sección Modificaciones pendientes, y ya no podrá realizar cambios en la tarjeta en la sección Gestionar tarjetas.

| MasterCore | Mastercard ending in 0001<br>Expires: 11/25 | CARDHOLDER:<br>Ms Jane Smith                  | PAYER:<br>Dr Jane Smith       | CURRENT DEFAULT CARD       |
|------------|---------------------------------------------|-----------------------------------------------|-------------------------------|----------------------------|
| VISA       | VISA ending in 0006<br>Expires: 12/22       | CARDHOLDER:<br>Dr Jane Smith & Mr Roger Smith | PAYER:<br>Dr Jane Smith       |                            |
| ADD C      | ard =                                       |                                               |                               |                            |
| Pendin     | g changes                                   |                                               |                               |                            |
| VISA       | VISA ending in 0006<br>Expires: 12/22       | CARDHOLDER:<br>Dr Jane Smith & Mr Roger Smith | EFFECTIVE DATE:<br>23/11/2021 | DELETE CARD:<br>Processing |

Una vez eliminada la tarjeta, el titular recibirá un correo electrónico:

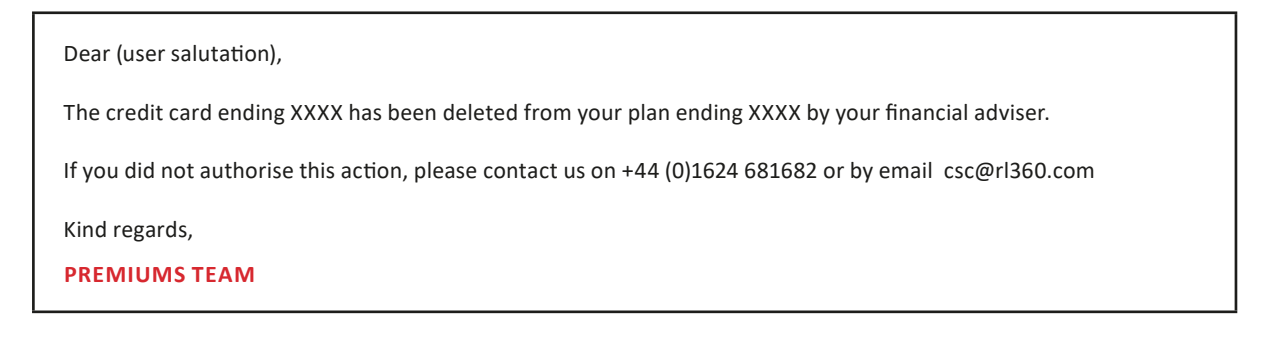

#### DEFINIR/MODIFICAR LA TARJETA PREDETERMINADA

1. Para definir la tarjeta predeterminada, vaya a Gestionar pagos (como se muestra en la sección Acceder a Gestionar los datos de pago) y seleccione el botón Definir como predeterminada.

| Expires 11/25             | MasterCard    |               | SUPPRESS PAYMENTS        |
|---------------------------|---------------|---------------|--------------------------|
| Manage your cards         |               |               |                          |
| VISA ending in 1014       | CARDHOLDER:   | PAYER:        | MAKE DEFAULT DELETE CARD |
| Expires: 09/24            | Dr Jane Smith | Dr Jane Smith |                          |
| Mastercard ending in 0001 | CARDHOLDER:   | PAYER:        | CURRENT DEFAULT CARD     |
| Expires: 11/25            | Ms Jane Smith | Dr Jane Smith |                          |

2. Aparecerá un mensaje de confirmación: haga clic en Continuar.

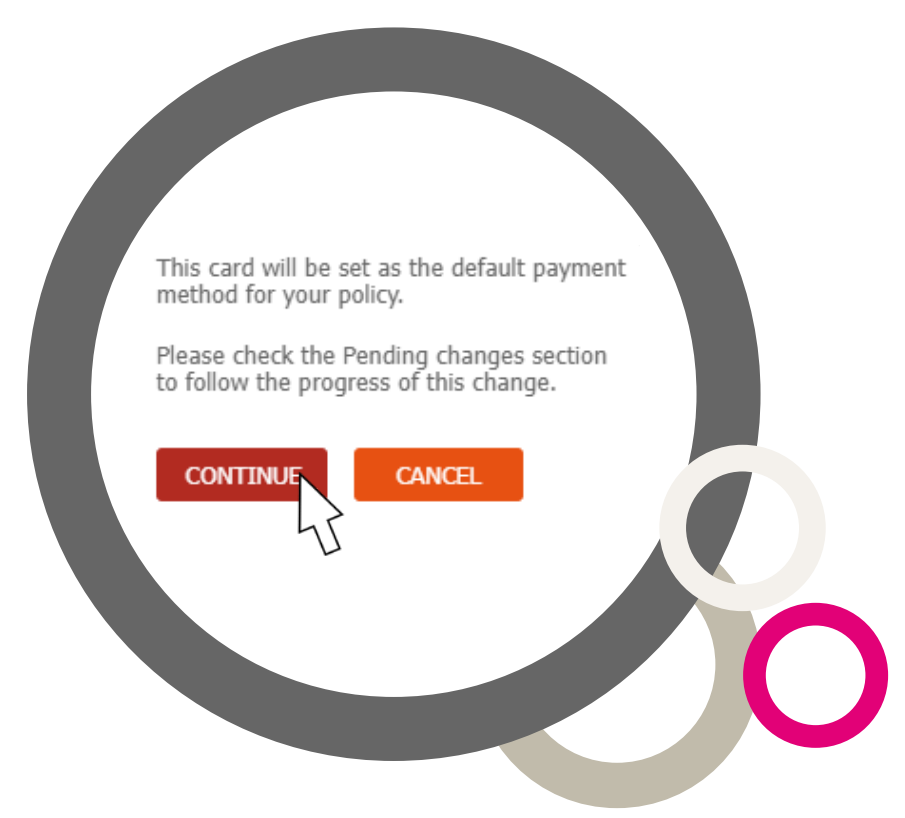

La tarjeta aparecerá entonces en la sección Modificaciones pendientes hasta que el sistema acepte los cambios.

Una vez modificada la tarjeta predeterminada, el titular recibirá un correo electrónico:

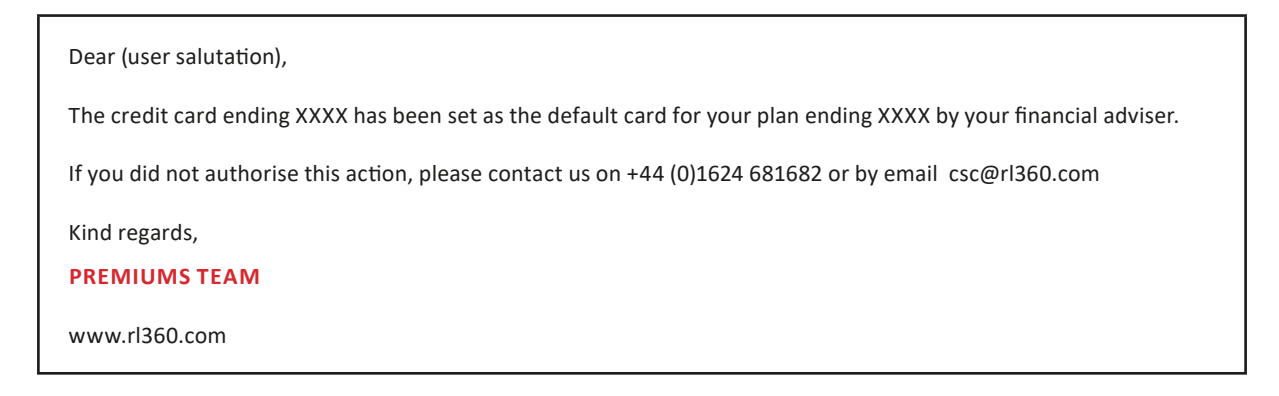

### SUPRIMIR PAGOS CON TARJETA

Para suprimir los pagos de un plan, vaya a la sección Gestionar pagos (como se muestra en la sección Acceder a Gestionar datos del pago) y a continuación, en la página Gestionar pagos, diríjase a la sección Método de pago actual.

#### Nota: La supresión de pagos afectará a todos los pagos del plan.

1. Seleccione el botón Suprimir pagos.

| QN10000266 - Dr Jane           | e Smith Sample Policy 1           |                                      | STATUS: Active                        |
|--------------------------------|-----------------------------------|--------------------------------------|---------------------------------------|
| REMIUM:<br>SD 320.00 (Monthly) | LAST PREMIUM PAID:<br>15 Aug 2021 | NEXT PREMIUM DUE:<br>15 Sep 2021     | OUTSTANDING BALANCE:<br>USD 960.00    |
| Current payment method         | d                                 |                                      |                                       |
| Credit Card                    |                                   | NEXT COLLECTION DATE:<br>13 Sep 2021 | NEXT COLLECTION AMOUNT:<br>USD 320.00 |
| Your current payment card      | CREDIT                            |                                      |                                       |
| XXXX XXXX XXX                  | XX 1014                           |                                      |                                       |
| Dr Jane Smith                  |                                   |                                      |                                       |
| Expires 09/24                  | VISA                              |                                      | SUDDDESS DAVMENTS                     |

2. Aparecerá un mensaje para confirmar que los pagos se han suprimido. Desde aquí, puede Volver al resumen de pólizas o Reiniciar los pagos.

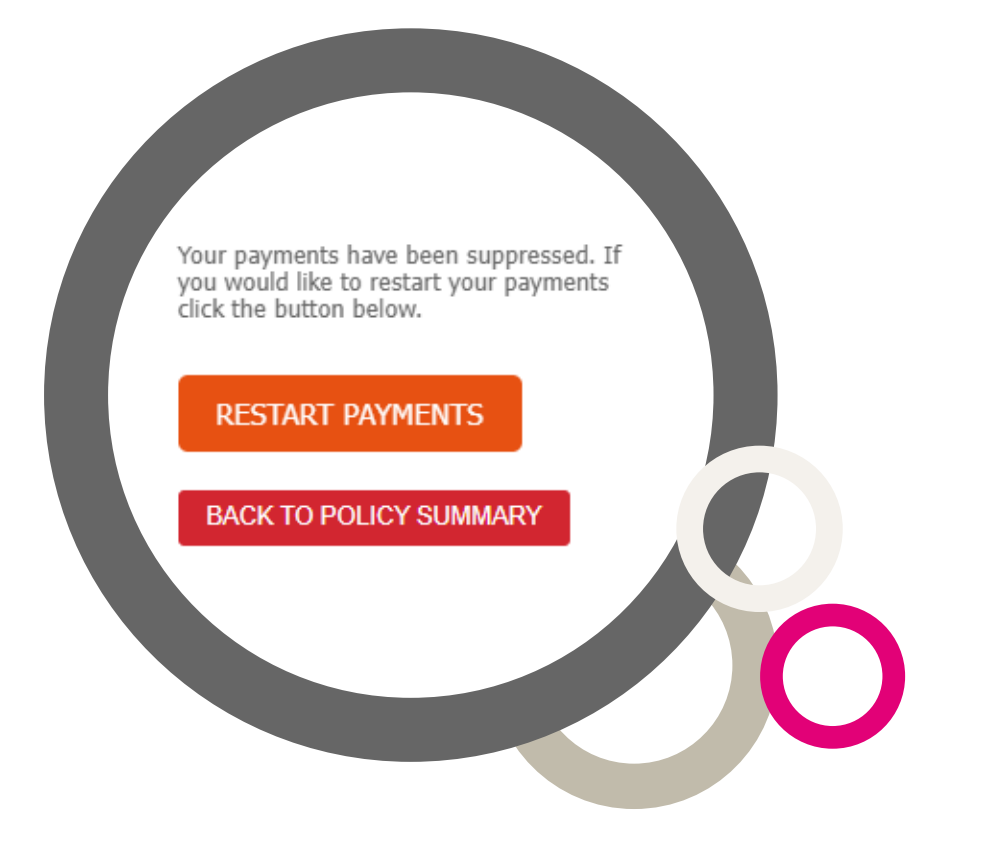

Cuando se suprimen los pagos de un plan, los titulares reciben un correo electrónico:

#### Dear (user salutation),

The payments from credit card ending XXXX have been suppressed on your plan ending XXXX by your financial adviser.

If you did not authorise this action, please contact us on +44 (0)1624 681682 or by email csc@rl360.com

Kind regards,

**PREMIUMS TEAM** 

www.rl360.com

### **REINICIAR PAGOS CON TARJETA**

Para reiniciar los pagos con tarjeta en un plan, vaya a Gestionar pagos (como se muestra en la sección Acceder a Gestionar los datos del pago), asegurándose de seleccionar un plan en el que los pagos se hayan suprimido.

1. Cuando seleccione Gestionar los datos de pago en la página principal del Servicio de pólizas, aparecerá el siguiente mensaje. Haga clic en Reiniciar pagos.

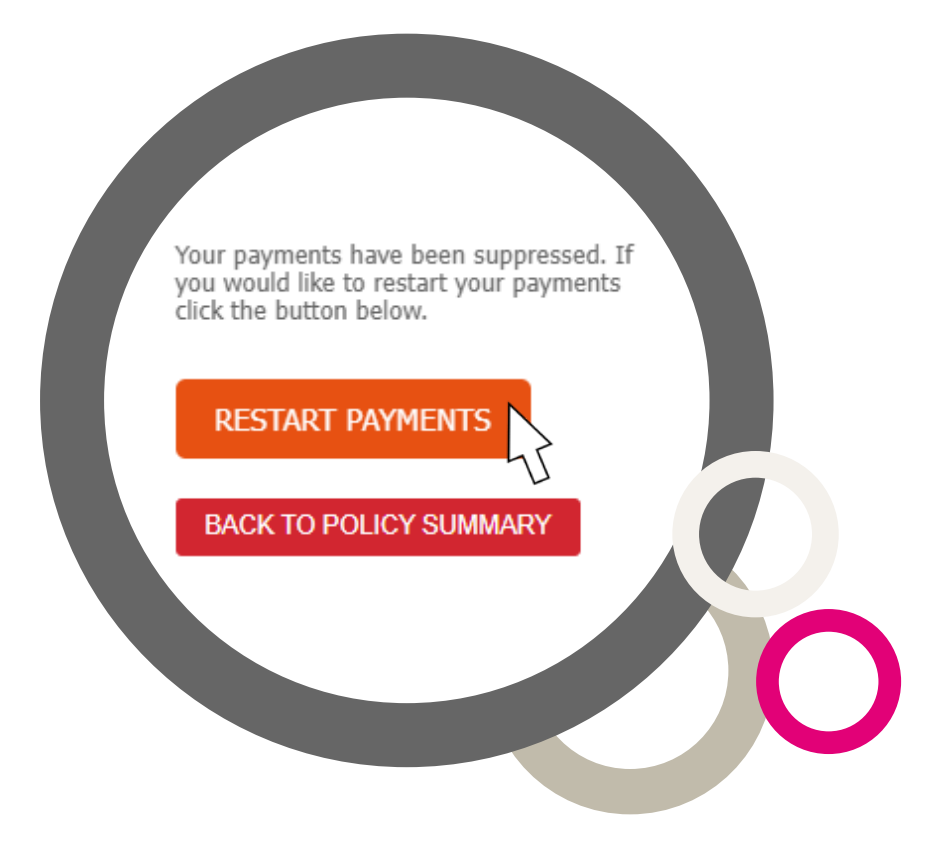

2. Acto seguido, aparecerá una notificación solicitándole que confirme su elección. Haga clic en Aceptar y Reiniciar.

Nota: Los pagos se efectuarán con la tarjeta predeterminada. Asimismo, si existen atrasos en la póliza, la reanudación de los pagos dará lugar al cobro diario de los atrasos hasta su liquidación.

| Important notice                                                                                                    |                                                        |                                                   |
|----------------------------------------------------------------------------------------------------|--------------------------------------------------------|---------------------------------------------------|
| If there are arrears on this policy, resuming payments w<br>all settled. Please confirm with your client that funds are | vill trigger a daily colle<br>e available for these co | ction of these arrears until they are ollections. |
|                                                                                                    | CANCEL                                                 | ACCEDT & DECTADT                                  |
|                                                                                                    | CAINCEL                                                | ACCEPT & RESTART                                  |

Se le redireccionará nuevamente a la sección Gestionar pagos, donde podrá ver que la o las tarjetas predeterminadas se han reiniciado.

Al reiniciarse los pagos en un plan, el titular recibirá un correo electrónico:

Dear (user salutation), Payments from the credit card ending XXXX have been restarted on your plan ending XXXX by your financial adviser. If you did not authorise this action, please contact us on +44 (0)1624 681682 or by email csc@rl360.com Kind regards, **PREMIUMS TEAM** www.rl360.com

#### MODIFICAR LOS DATOS DE LA TARJETA DE CRÉDITO EN UN DÍA DE COBRO

El plazo para actualizar o agregar un nuevo crédito el día en que vence un cobro dependerá de qué día tiene lugar dicho vencimiento:

- Si el día de cobro es un día de semana, o sea de lunes a viernes
  Es posible actualizar o agregar una nueva tarjeta de crédito hasta las 16 horas del día de cobro, hora del Reino Unido.
- Si el día de cobro es el fin de semana, o sea sábado o domingo

La tarjeta de crédito deberá actualizarse o agregarse antes de las 16:00 (hora del Reino Unido) del viernes inmediatamente anterior.

RL360 Insurance Company Limited. Domicilio social: International House, Cooil Road, Douglas, Isle of Man, IM2 2SP, British Isles. Registrada en la Isla de Man con el número 053002C. RL360 Insurance Company Limited ha sido autorizada por la Autoridad de Servicios Financieros de la Isla de Man (*Financial Services Authority*).

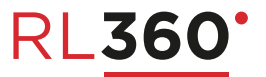